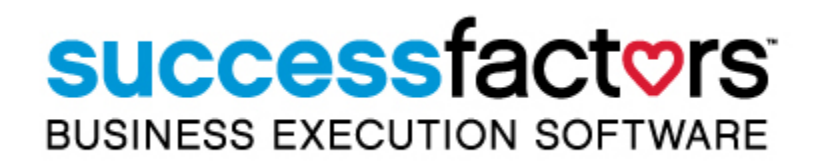

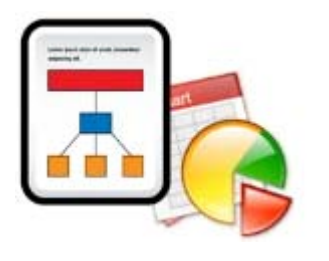

Report Designer Job Aid for Inserting and Formatting a Chart

- i -

Last Modified 11/7/2011

All brand and product names are trademarks or registered trademarks of their respective holders.

Printed in the USA

SuccessFactors, Inc. 4401 Wilson Boulevard, Suite 400 Arlington, VA 22203 USA

# **Table of Contents**

| Insert and Format a Chart               | . 1 |
|-----------------------------------------|-----|
| Define a Data Set to Populate a Chart   | .2  |
| Add and Configure a Pie Chart           | .3  |
| Fine Tune and Customize the Chart       | 5   |
| Edit Chart to Hide Users without Org ID | 5   |
| Show Only the Top 10 Organizations      | 5   |
| More Tips for Formatting the Chart      | 6   |

### PURPOSE OF THIS JOB AID

This job aid provides steps to add a chart to a report in the Report Designer. You will learn to define the data set to populate the chart, then research formatting options.

### **INSERT AND FORMAT A CHART**

Your reviewers like the user listing report that you created. Now they have asked if you can include a pie chart that shows how many users belong to each organization.

Figure 1 shows what the customer wants.

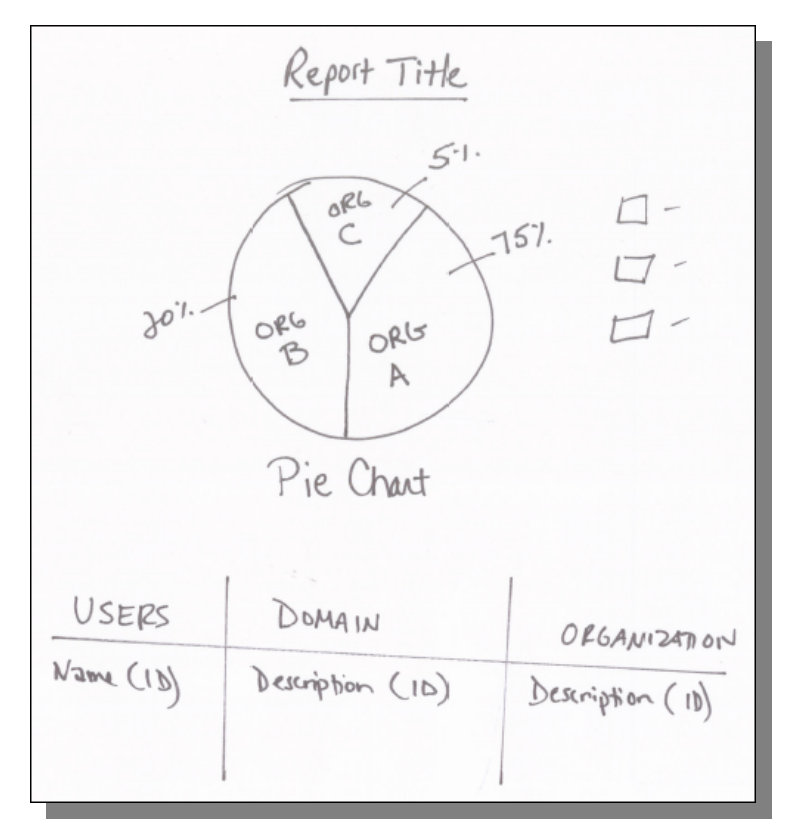

#### Figure 1. Sketch of the Desired Report Output

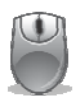

### Define a Data Set to Populate a Chart

#### Step

- 1. Create a new data set and give it a meaningful name, such as "UserxOrg Chart".
- Enter the following SQL:
   SELECT COUNT(stud\_id), org\_id
   FROM PA\_STUDENT
   GROUP BY org\_id
- 3. Select **OK**.
- 4. Observe the new data set in the **Data Explorer** tab, as shown in Figure 2

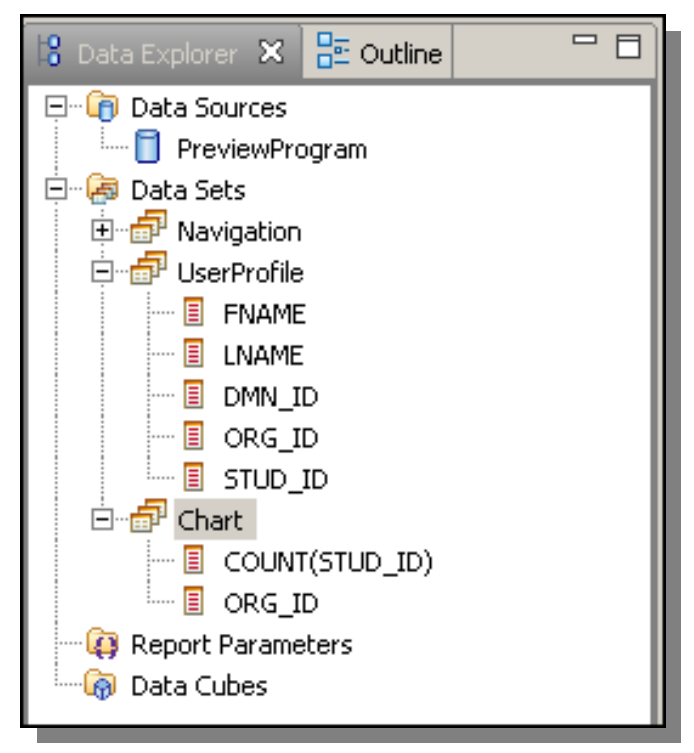

Figure 2. New Data Set for Chart

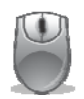

### Add and Configure a Pie Chart

#### Step

 If you inserted a grid earlier, then you can right-click in grid and insert a Chart above the existing table.

If you did not use a grid earlier, you can insert a two row grid now.

- a. Select the existing table and use Control/X to cut it from the report temporarily.
- b. Right click in the workspace and insert a grid with one column and two rows.
- c. Place your cursor in the bottom row and right click > Paste to put the table into this row.
- d. Place your cursor in the top row and right click > Insert > Chart (or drag a chart from the palette into the row).
- 2. Select the **Pie** chart type, shown in Figure 3.

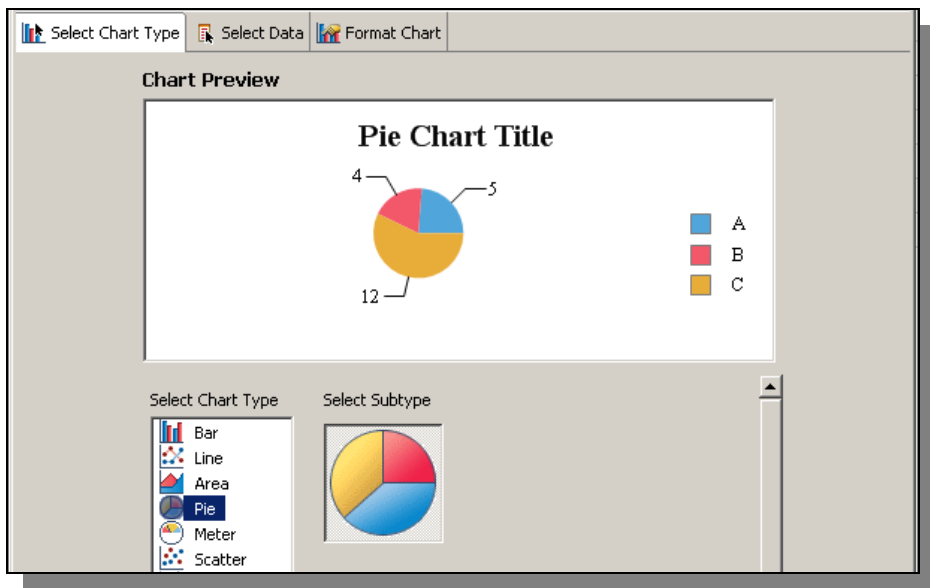

Figure 3. New Chart Wizard > Select Chart Type

3. Select **Next** and you will advance to the **Select Data** tab.

- 4. In the **Select Data** section, select the option to **Use Data from** and select your chart data set. Then set up the details to tell PRD which dimensions to use (illustrated in Figure 4):
  - a. To define the Slice Size Definition Locate the Count (stud\_id) column heading under the Data Preview section, then drag and drop it to the field under Series 1.
  - b. To define the Category Definition Locate the org\_id column heading under the Data Preview section, then drag and drop it to the Category Definition field

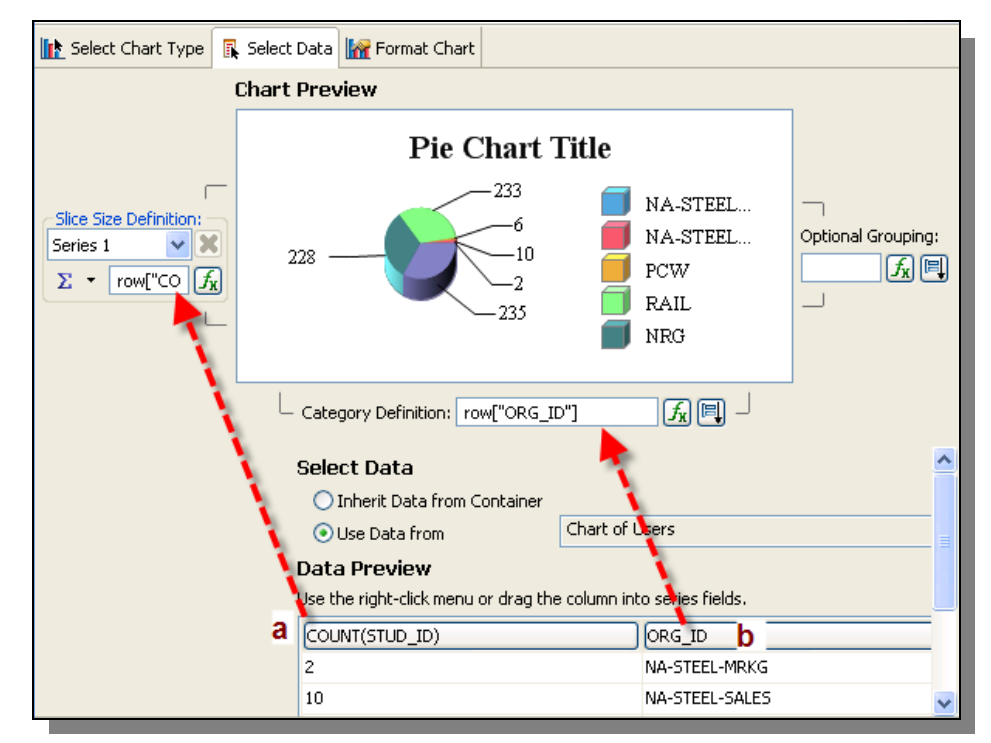

Figure 4. Define Slice Size and Category

- 5. Check the preview to confirm your settings, then select **Next**.
- 6. Use the **Format Chart** tab to add formatting such as Titles and Legends.
- 7. Select **Finish** to save the chart and return to the report workspace.
- 8. Click on **File > View Report** and run the report in a selected output format.

## FINE TUNE AND CUSTOMIZE THE CHART

There are a variety of ways to tailor the chart's appearance and behavior.

### Edit Chart to Hide Users without Org ID

**Scenario:** Many users do not have organization ID indicated on their user record. This skews the pie slices.

Solution: You can select one of several strategies:

- Edit the query and add a WHERE statement to exclude null values (WHERE org\_id IS NOT NULL)
- Edit the data set, selecting Filter, and create a new filter for ORG\_ID, Is Not Null (Figure 5).

| Enter a filter | condition:    |                         |
|----------------|---------------|-------------------------|
| Expression     | row["ORG_ID"] | , <i>f</i> <sub>X</sub> |
| Operator       | Is Not Null   | •                       |

Figure 5. Filter Condition to Hide Users with Null Org ID

### Show Only the Top 10 Organizations

**Scenario:** Display only the ten largest organizations.

**Solution:** Edit the data set, selecting **Filter**, and create a new filter for **Count** with the Operator Top n and set a Value 1 = 10.

| Enter a filter condition: |                       |                                            |
|---------------------------|-----------------------|--------------------------------------------|
| Expression                | row["COUNT(STUD_ID)"] | <ul> <li> <i>f</i><sub>X</sub> </li> </ul> |
| <u>O</u> perator          | Top n                 | -                                          |
| Value <u>1</u>            | 10                    | -                                          |

Figure 6. Filter Condition to Show 10 Highest Counts

### More Tips for Formatting the Chart

**Scenario:** Your customer wants to have pie chart colors that are different from the default settings.

Solution: Double-click on the chart to open it if needed. Then:

- 1. Go to the Format Chart tab.
- 2. Select the Series menu, listed on the left.
- 3. Click the Series Palette button on the bottom of the screen.
- Look at the Series Palette window and see that the colors are shown in the order they will be used – you can select a different color from the drop down.

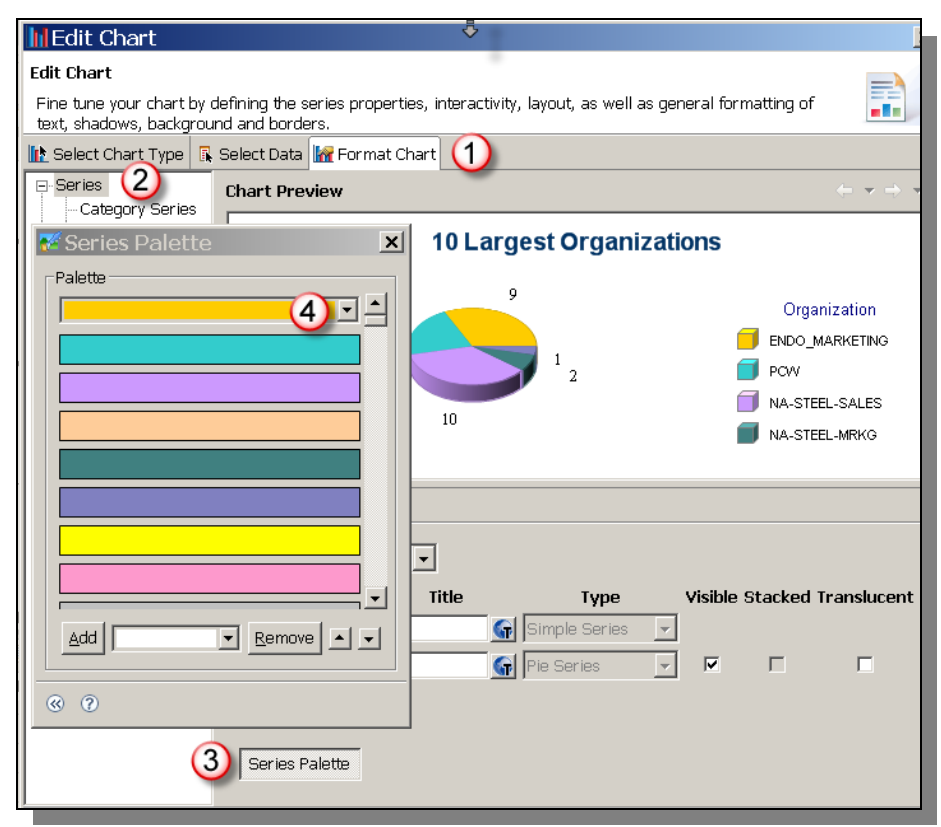

#### Figure 7. Menu to Edit Series Palette and Select Pie Slice Colors

**Scenario:** Your customer wants the pie chart layout to be more distinctive. And they would like separation between the pie slices.

| 🗈 Select Chart Type 🖪 Select 🕦 🔚 Format Chart |                                                                                                    |                                                                |  |
|-----------------------------------------------|----------------------------------------------------------------------------------------------------|----------------------------------------------------------------|--|
| ⊡-Series                                      | Chart Preview                                                                                                  | $\Leftrightarrow \bullet \bullet \bullet$                      |  |
| Value Series                                  | 10 Largest Organizations                                                                                       |                                                                |  |
| - Plot<br>Legend                              | 6 9 1 2<br>10 1 2                                                                                              | Organization C ENDO_MARKETING PCW NA-STEEL-SALES NA-STEEL-MRKG |  |
|                                               | Value Series                                                                                                   |                                                                |  |
|                                               | Series Details Leader Line Visible Style: Vidth: Color: Lgader Line Style: Fixed Length Leader Line Length: 10 | valueData>2                                                    |  |

Figure 8. Set Up Pie Slices to "Explode"

### Go to Format Chart > Chart Area > General Properties.

Set Units and Series Depth.

| Chart Preview                |                                  | <                                                   | ≻ → ⇒    |
|------------------------------|----------------------------------|-----------------------------------------------------|----------|
| ACME's Largest Organizations |                                  |                                                     |          |
| 9                            | 🌠 General                        | Properties                                          | ×        |
|                              | Description:                     | Series depth tells how "tall" or<br>deep the pie is | <u>_</u> |
| 10                           | Chart Propert                    | ies                                                 |          |
|                              | Type:                            | Pie                                                 |          |
| '<br>Chart Area              | Subtype:                         | Standard Pie Chart                                  |          |
|                              | <u>U</u> nits:                   | Points                                              | •        |
| Background: Transparent      | <u>S</u> eries Depth<br>(Points) | 15                                                  |          |

Figure 9. Set Up Pie Depth/Height

**Scenario:** The customer wants to see pie slice gradients with transparent color, as shown in Figure 10.

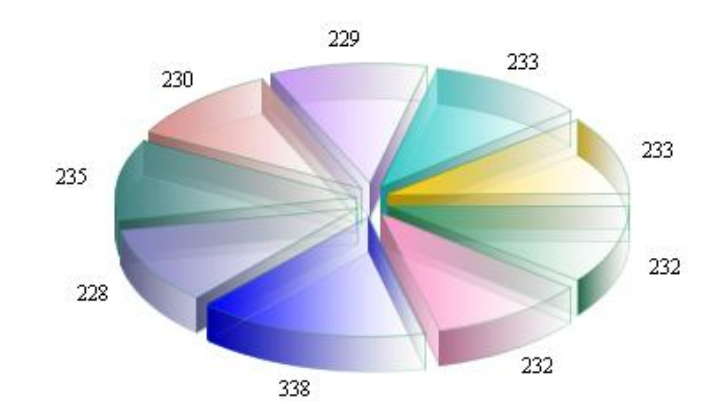

Figure 10. Desired Look for the Pie Chart

### Steps

 Select Series > Series Palette > dropdown color > set end color to Transparent (Figure 11).

| 📓 Gradient Editor          |          | × |
|----------------------------|----------|---|
| Start Color:<br>End Color: | Rotation | Ť |
| Transparent                | •        |   |

Figure 11. Set Gradient with Transparent End Color

2. Set line color to be fairly subtle by defining opacity.

| Slice Outline: |             |  |
|----------------|-------------|--|
|                |             |  |
|                |             |  |
|                |             |  |
| inish Cano     | Opacity: 51 |  |
|                |             |  |

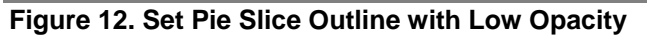

 Go to Format Chart tab > Series > and select the checkbox for Translucent (Figure 13).

| 脏 Select Chart Type 🖪           | Select 🕦 🜆 Format Chart                                                                                                    |                                                                                                    |
|---------------------------------|----------------------------------------------------------------------------------------------------|----------------------------------------------------------------------------------------------------|
| Category Series                 | Chart Preview                                                                                                    | $\Leftrightarrow \bullet \Rightarrow \bullet$                                                                                                    |
| - Value Series<br>⊡- Chart Area | ACME's Largest Organiz                                                                                                    | zations                                                                                                    |
| - I itie<br>- Plot<br>- Legend  | 6 9 1 2<br>10 1 2                                                                                                    | Organization Crganization Crganizatio Crganizatio Crganizat |
|                                 | Series Color By: Categories                                                                                                    |                                                                                                    |
|                                 | Series     Title     Type       Category Series     Image: Series     Image: Series     Image: Series       Value Series     Image: Series     Image: Series     Image: Series | Visible Star Translucent                                                                                                    |

Figure 13. Set Up Color for Pie Slices to be Translucent

# NOTES